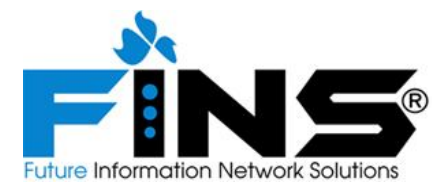

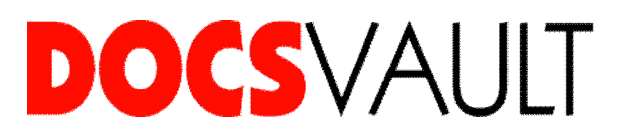

# Kuruluma Geçmeden Önce Dikkat Etmeniz Gerekenler:

## .Net Framework 4.0:

Eğer bilgisayarınızda .net Framework 4.0 kurulu değil ise Docsvault Sunucu kurulumunu yapmanıza izin vermez ve sizi ilgili siteye yönlendirir. Dilerseniz <u>http://dosya.fins.com.tr</u> adresinden de indirebilirsiniz.

## .Net Framwork 3.5 SP1:

Eğer kurulum esnasında .Net Framework 3.5 SP1 kurulumu yüklemenizi isterse <u>http://dosya.fins.com.tr/Docsvault/.NetFramework3.5SP1.rar</u> linkinden indirip kurabilirsiniz.

## Powershell dil paketi:

Bilgisayarınızda Powershell dil paketi yüklü değil ise SQL kurulumu başarılı olmaz. <u>http://dosya.fins.com.tr/Docsvault/PowerShell1.0.rar</u> linkinden indirebilirsiniz.

## Windows Installer 4.5:

Bilgisayarınızda Windows Installer 4.5 kurulu değil ise kurulum işlemini gerçekleştiremezsiniz. <u>http://dosya.fins.com.tr/Docsvault/WindowsInstaller4.5.rar</u> linkinden indirip kurabilirsiniz.

#### Windows 2003 Server yüklü bir bilgisayara yüklüyorsanız, SQL Express kurulumu için; Windows 2003 SP2 yüklü olmalıdır.

## Docsvault Veritabanı Yapılandırmasında Problem Yaşarsanız:

Eğer veritabanı yapılandırması herhangi bir nedenden devam edemezse, C:\Program Files\Docsvault SB\Server\SQL\ dizini altından Setup.exe' yi çalıştırarak ne hata verdiğini görebilir ve kurulumu manuel olarak yapabilirsiniz.

#### Manuel SQL Express Kurulumu:

Kurulumda Docsvault'un SQL Expressi indirip kurmasını seçebilirsiniz. Elinizde SQL Express kurulumu var ve tekrar indirmek için zaman kaybetmek istemiyorsanız, instance name "DOCSVAULT" ve FILESTREAM özelliği enable olacak şekilde SQL kurulumu yapabilirsiniz. Daha sonra tekrar Docsvault Sunucu Yöneticisine çift tıklayarak "Docsvault'un bir MSSQL örneği indirmesine ve kurmasına izin ver" seçeneği ile veritabanını Docsvult'un oluşturmasını sağlayabilirsiniz. Burada vereceğiniz admin şifresi SQL kurulumunda vereceğiniz sa şifresi ile aynı olmalıdır.Bu sayede yedekleme ve yedekten dönme işlemlerinin Docsvault içerisinden yapılmasını sağlayabilirsiniz.

Manuel SQL Kurulumu ile iligi daha detaylı bilgi için lütfen Kurulum Kılavuzunu inceleyiniz.

## Docsvault Kurulumundan Sonra Dikkat Etmeniz Gerekenler:

#### Tam Metin Arama İçin iFilter:

Bir çok dosya uzantısı için iFilter Docsvault ile birlikte gelir. .pdf dosya tipini eklemek için iFilter yüklemelisiniz. Bunun için <u>http://dosya.fins.com.tr</u> adresinden sisteminize uygun iFilter'i indirip kurun.

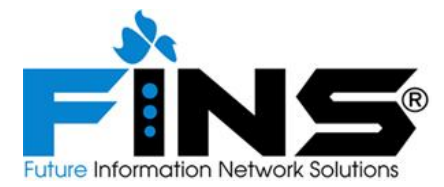

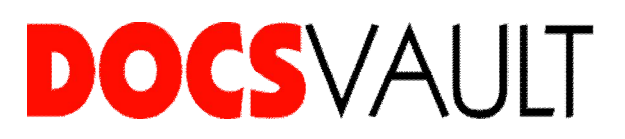

32 bit makinalar için Docsvault Sunucu Yöneticisinde Tam Metin Arama düğümü altında İndeksli Dosya Türleri bölümünde Yükle butonuna tıklamanız yeterli olacaktır. 64 bit makinalar için Denetim Masası -> Sistem -> Gelişmiş Sistem Ayarları -> Ortam Değişkenlerine gelin.PATH 'e "*C*:\*Program Files\Adobe\Adobe PDF iFilter 9 for 64- bit platforms\bin\*" ekleyin. Daha sonra Docsvault Sunucu Yöneticisinde Tam Metin Arama düğümü altında İndeksli Dosya Türleri bölümünde Yükle butonuna tıklayın.

Tam metin arama ile ilgili daha detaylı bilgi için

http://destek.fins.com.tr/index.php? m=knowledgebase& a=viewarticle&kbarticleid=52&n av=0,9 linkini inceleyebilirsiniz.